## Configuración de túneles Umbrella SIG para escenarios Activo/Copia de seguridad o Activo/Activo

## Contenido

| Introducción                                                                                 |
|----------------------------------------------------------------------------------------------|
| Prerequisites                                                                                |
| Requirements                                                                                 |
| Componentes Utilizados                                                                       |
| Antecedentes                                                                                 |
| Descripción general de Cisco Umbrella SIG                                                    |
| Umbrella SIG Tunnel Bandwidth Limitation                                                     |
| Obtenga información sobre Cisco Umbrella Portal                                              |
| Obtenga la clave y la clave secreta                                                          |
| Consiga su ID de organización                                                                |
| Creación de túneles Umbrella SIG con escenario activo/de respaldo                            |
| Paso 1. Cree una plantilla de función de credenciales SIG.                                   |
| Paso 2. Cree una plantilla de función SIG.                                                   |
| Paso 3. Seleccione su proveedor SIG para el túnel principal.                                 |
| Paso 4. Agregue el túnel secundario.                                                         |
| Paso 5. Cree Un Par De Alta Disponibilidad.                                                  |
| Paso 6. Edite la plantilla de VPN del lado de servicio para insertar una ruta de servicio.   |
| Configuración del router de extremo de la WAN para el escenario activo/de copia de seguridad |
| Creación de túneles Umbrella SIG con escenario activo/activo                                 |
| Paso 1. Cree una plantilla de función de credenciales SIG.                                   |
| Paso 2. Cree dos interfaces de loopback para vincular los túneles SIG.                       |
| Paso 3. Cree una plantilla de función SIG.                                                   |

## Introducción

Este documento describe cómo configurar Cisco Umbrella Secure Internet Gateway (SIG) túneles con lPsec en ambos Active/Active y Active/Standby.

## Prerequisites

#### Requirements

Cisco recomienda conocer estos temas:

- Cisco Umbrella
- Negociación IPsec
- Red de área extensa definida por software de Cisco (SD-WAN)

#### **Componentes Utilizados**

La información que contiene este documento se basa en las siguientes versiones de software y hardware.

- Cisco vManage versión 20.4.2
- Cisco WAN Edge Router C117-4PW\* versión 17.4.2

La información que contiene este documento se creó a partir de los dispositivos en un ambiente de laboratorio específico. Todos los dispositivos que se utilizan en este documento se pusieron en funcionamiento con una configuración verificada (predeterminada). Si tiene una red en vivo, asegúrese de entender el posible impacto de cualquier comando.

## Antecedentes

Descripción general de Cisco Umbrella SIG

Cisco Umbrella es un servicio de seguridad proporcionado a través de la nube que aúna funciones esenciales.

Umbrella unifica el gateway web seguro, la seguridad DNS, el firewall proporcionado en la nube, la funcionalidad de agente de seguridad de acceso a la nube y la inteligencia de amenazas.

La inspección y el control exhaustivos garantizan el cumplimiento de las políticas web de uso aceptable y protegen frente a las amenazas de Internet.

Los routers SD-WAN se pueden integrar con gateways de Internet seguros (SIG), que realizan la mayor parte del procesamiento para proteger el tráfico empresarial.

Cuando se configura el SIG, todo el tráfico del cliente, basado en rutas o políticas, se reenvía al SIG.

#### Umbrella SIG Tunnel Bandwidth Limitation

Cada túnel IKEv2 IPsec al Umbrella la cabecera está limitada a aproximadamente 250 Mbps, por lo que si se crean varios túneles y se equilibra la carga del tráfico, se superan dichas limitaciones en caso de que se requiera un ancho de banda mayor.

Hasta cuatro High Availability se pueden crear pares de túnel.

## Obtenga información sobre Cisco Umbrella Portal

Con el fin de continuar con la integración de SIG, un Umbrella Se necesita una cuenta con el paquete SIG Essentials.

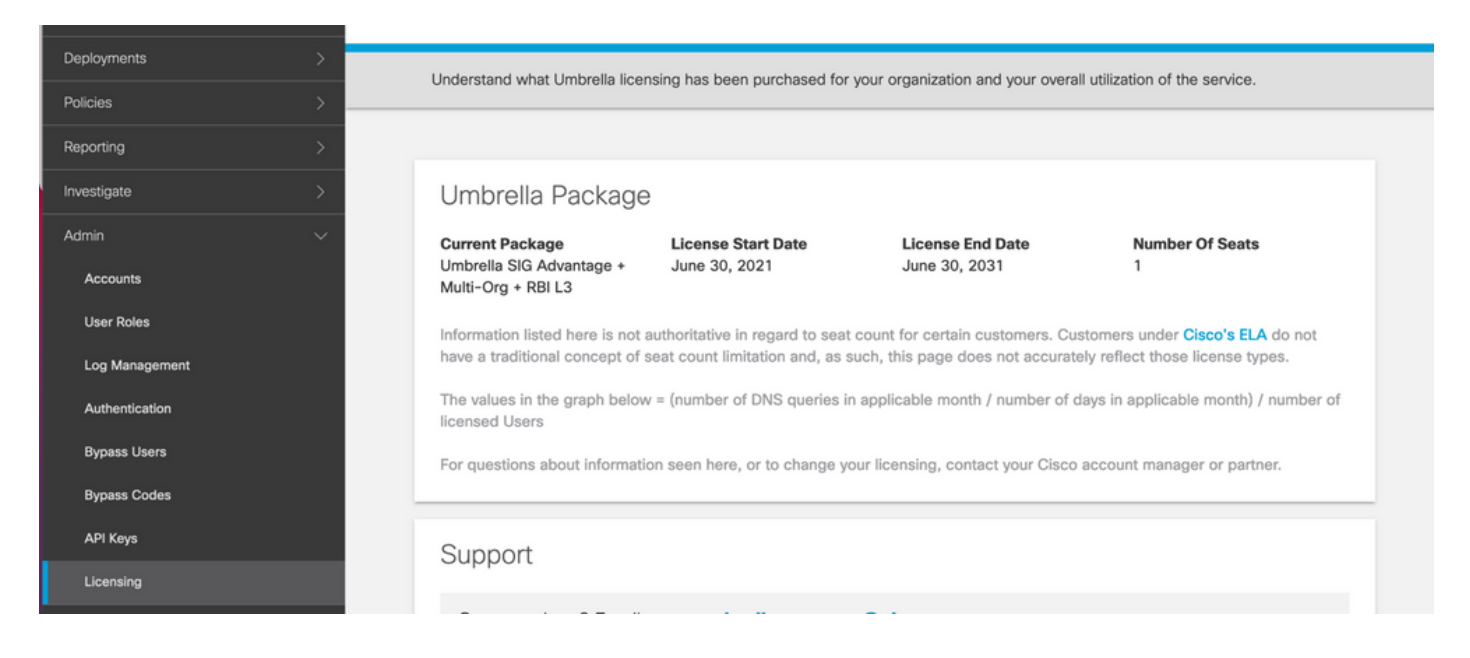

#### Obtenga la clave y la clave secreta

La clave y la clave secreta se pueden generar en el momento en que se obtiene el Umbrella Management API KEY (esta clave se encuentra en 'Claves heredadas'). Si no recuerda o no guardó la clave secreta, haga clic en refresh.

A Precaución: si se hace clic en el botón de actualización, se necesita una actualización para estas teclas en todos los dispositivos, no se recomienda la actualización si hay dispositivos en uso.

| Accounts       | Umbrella Management               | <b>Key:</b>                                                       | Created:<br>Jul 12, 2021          |
|----------------|-----------------------------------|-------------------------------------------------------------------|-----------------------------------|
| User Roles     | The API Key and secret pair ena   | able you to manage the deployment for your different organization | ons. This includes the management |
| Log Management | of networks, roaming clients and  | d other core-identity types.                                      |                                   |
| Authentication | Your Key: 15                      | 6 省                                                               |                                   |
| Bypass Users   | Check out the documentation for s | step by step instructions.                                        |                                   |
| Bypass Codes   | DELETE                            |                                                                   | REFRESH                           |
| API Keys       |                                   | Kev:                                                              | Created:                          |

#### Consiga su ID de organización

La ID de la organización se puede obtener fácilmente al iniciar sesión en Umbrella desde la barra de direcciones del explorador.

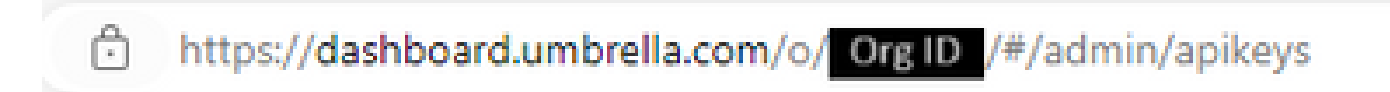

# Creación de túneles Umbrella SIG con escenario activo/de respaldo

Nota: IPsec/GRE Tunnel Routing and Load-Balancing Using ECMP: Esta función está disponible en vManage 20.4.1 y versiones posteriores, le permite utilizar la plantilla SIG para dirigir el tráfico de aplicaciones a Cisco Umbrella o un proveedor de SIG de terceros

Nota: Compatibilidad con el aprovisionamiento automático de Zscaler: esta función está disponible en vManage 20.5.1 y versiones posteriores, y automatiza el aprovisionamiento de túneles desde routers SD-WAN de Cisco hasta Zscaler, con el uso de credenciales de API de partners de Zscaler.

Para configurar los túneles automáticos SIG, es necesario crear/actualizar algunas plantillas:

- Cree una plantilla de función de credenciales SIG.
- Cree dos interfaces de loopback para vincular los túneles SIG (solo aplicable con más de uno) Active túnel al mismo tiempo Active/Active escenario).
- Cree una plantilla de función SIG.
- Edite la plantilla de VPN del lado del servicio para insertar una Service Route.

Nota: Asegúrese de que se permiten los puertos UDP 4500 y 500 desde cualquier dispositivo ascendente.

Las configuraciones de las plantillas cambian con el Active/Backup y el Active/Active escenarios para los que ambos escenarios se explican y exponen por separado.

#### Paso 1. Cree una plantilla de función de credenciales SIG.

Vaya a la plantilla de función y haga clic en Edit.

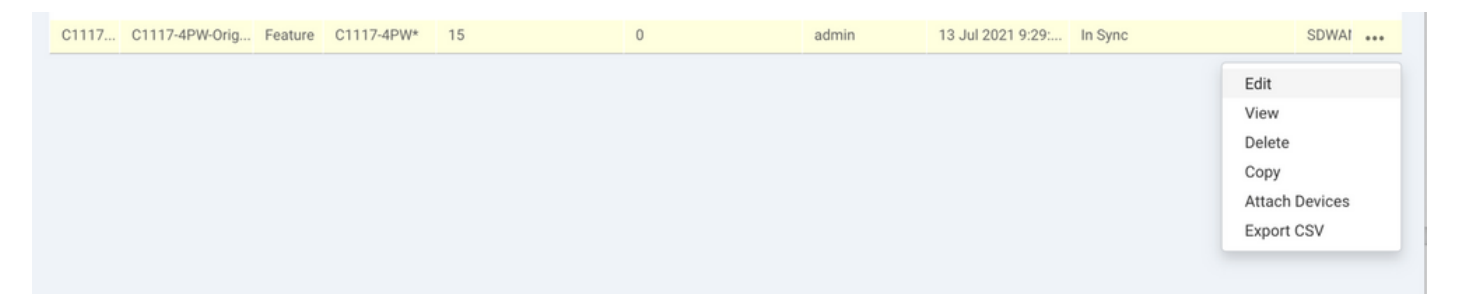

En la sección de Additional templates, haga clic en Cisco SIG Credentials. La opción se muestra en la imagen.

## Additional Templates

| Global Template *       | Factory_Default_Global_CISCO_Template | • |
|-------------------------|---------------------------------------|---|
| Cisco Banner            | Choose                                | • |
| Cisco SNMP              | Choose                                | Ŧ |
| CLI Add-On Template     | Choose                                | • |
| Policy                  | app-flow-visibility                   | • |
| Probes                  | Choose                                | • |
| Security Policy         | Choose                                | • |
| Cisco SIG Credentials * | SIG-Credentials                       | • |

Dé un nombre y una descripción a la plantilla.

|                                                            | PLATES                       |          |  |  |  |  |  |
|------------------------------------------------------------|------------------------------|----------|--|--|--|--|--|
| Device Feature                                             |                              |          |  |  |  |  |  |
| Feature Template > Cisco SIG Credentials > SIG-Credentials |                              |          |  |  |  |  |  |
| Device Type                                                | C1117-4PW*                   |          |  |  |  |  |  |
| Template Name                                              | SIG-Credentials              |          |  |  |  |  |  |
| Description                                                | SIG-Credentials              |          |  |  |  |  |  |
|                                                            |                              |          |  |  |  |  |  |
|                                                            |                              |          |  |  |  |  |  |
| Basic Details                                              |                              |          |  |  |  |  |  |
| SIG Provider                                               | <ul> <li>Umbrella</li> </ul> |          |  |  |  |  |  |
| Organization ID                                            |                              | ⊕ 5      |  |  |  |  |  |
| Registration Key                                           |                              |          |  |  |  |  |  |
| Secret                                                     |                              | •        |  |  |  |  |  |
|                                                            |                              | Get Keys |  |  |  |  |  |

Paso 2. Cree una plantilla de función SIG.

Desplácese hasta la plantilla de función y, en la sección Transport & Management VPN seleccione la plantilla de función Cisco Secure Internet Gateway.

| isco VPN 0 *                  | VPN0-C1117                    | ¥    |   | Additional Cisco VPN 0 Templa                    |
|-------------------------------|-------------------------------|------|---|--------------------------------------------------|
|                               |                               |      |   | Cisco BGP                                        |
| Cisco Secure Internet Gateway | SIG-IPSEC-TUNNELS             | •    | • | Cisco OSPF                                       |
|                               | SIG-IPSEC-TUR                 | NELS |   | Cisco OSPFv3                                     |
| Cisco VPN Interface Ethernet  | VPN0-INTERFACE-GI-0-0-0-C1117 | •    | • | Cisco Secure Internet Gateway                    |
|                               |                               |      |   | <ul> <li>Cisco VPN Interface Ethernet</li> </ul> |
|                               |                               |      |   | Cisco VPN Interface GRE                          |
|                               |                               |      |   | Cisco VPN Interface IPsec                        |
|                               |                               |      |   | VPN Interface Multilink Controller               |
|                               |                               |      |   | VPN Interface Ethernet PPPoE                     |
|                               |                               |      |   | VPN Interface DSL IPoE                           |
|                               |                               |      |   | VPN Interface DSL PPPoA                          |
|                               |                               |      |   | VPN Interface DSL PPPoE                          |
|                               |                               |      |   | VPN Interface SVI                                |

Dé un nombre y una descripción a la plantilla.

Paso 3. Seleccione su proveedor SIG para el túnel principal.

Haga clic en Add Tunnel.

| CONFIGURATION   TEMPLATES       |                                              |  |  |  |  |  |  |  |
|---------------------------------|----------------------------------------------|--|--|--|--|--|--|--|
| Device Feature                  |                                              |  |  |  |  |  |  |  |
| Feature Template > Cisco Secure | e Internet Gateway (SIG) > SIG-IPSEC-TUNNELS |  |  |  |  |  |  |  |
| Description                     | SIG-IPSEC-TUNNELS                            |  |  |  |  |  |  |  |
|                                 |                                              |  |  |  |  |  |  |  |
|                                 |                                              |  |  |  |  |  |  |  |
| Configuration                   |                                              |  |  |  |  |  |  |  |
| SIG Provider O Umbre            | Ila 🔘 Third Party                            |  |  |  |  |  |  |  |
| Add Tunnel                      |                                              |  |  |  |  |  |  |  |

Configurar los detalles básicos y mantener Data-Center como Primary, haga clic en Add.

| Update Tunnel           |                                        |  |
|-------------------------|----------------------------------------|--|
|                         |                                        |  |
| Basic Settings          |                                        |  |
| Tunnel Type             | IPsec                                  |  |
| Interface Name (1255)   | (Insection)                            |  |
| Description             | ⊘ -                                    |  |
| Tunnel Source Interface | GigabitEthernet0/0/0                   |  |
| Data-Center             | Primary O Secondary                    |  |
| Advanced Options 🐱      |                                        |  |
| General                 |                                        |  |
| Shutdown                | <ul><li>✓ ✓ Yes</li><li>● No</li></ul> |  |
| TCP MSS                 | <ul><li>✓ ▼ 1300</li></ul>             |  |
| IP MTU                  | <ul><li>✓ ▼ 1400</li></ul>             |  |

Paso 4. Agregue el túnel secundario.

Agregar una segunda configuración de túnel, utilizar Data-Center como Secondary esta vez, y el nombre de la interfaz como ipsec2.

La configuración de vManage aparece como se muestra a continuación:

| Configuration                         |             |          |                          |                          |        |  |  |  |  |
|---------------------------------------|-------------|----------|--------------------------|--------------------------|--------|--|--|--|--|
| SIG Provider 💿 Umbrella 🔘 Third Party |             |          |                          |                          |        |  |  |  |  |
| ➔ Add Tunnel                          |             |          |                          |                          |        |  |  |  |  |
| Tunnel Name                           | Description | Shutdown | TCP MSS                  | IP MTU                   | Action |  |  |  |  |
| ipsec1                                | 0           | No       | <ul><li>✓ 1300</li></ul> | <ul><li>✓ 1400</li></ul> | 1.1    |  |  |  |  |
| ipsec2                                | 0           | No       | <ul><li>✓ 1300</li></ul> | <ul><li>✓ 1400</li></ul> | 2.1    |  |  |  |  |

Paso 5. Cree Un Par De Alta Disponibilidad.

Dentro de la High Availability, seleccione el ipsec1 como Active y el túnel ipsec2 como Backup.

| High Availability<br>Active | Active Weight | Backup | Backup Weight |
|-----------------------------|---------------|--------|---------------|
| Pair-1 💮 ipsec1 👻           | • 1           | ipsec2 | • 1           |
|                             |               |        |               |

Nota: hasta 4 High Availability se pueden crear simultáneamente pares de túneles y un máximo de 4 túneles activos.

Paso 6. Edite la plantilla de VPN del lado de servicio para insertar una ruta de servicio.

Desplácese hasta el service VPN y, dentro de la service VPN plantilla, desplácese a la sección service Route y agregue un 0.0.0.0 con SIG service Route. Para este documento, se utiliza el VRF/VPN 10.

| New Service Rou | ite                  |               |              |        |        |
|-----------------|----------------------|---------------|--------------|--------|--------|
|                 | Update Service Route |               |              | ×      | Action |
| 0.0.0/0         | Prefix               | ⊕ - 0.0.0.0/0 |              |        | 2.1    |
|                 | Service              | SIG SIG       |              |        |        |
|                 |                      |               | Save Changes | Cancel |        |

La ruta 0.0.0.0 SIG se muestra como se muestra aquí.

| CONFIGURATION   TEMPLAT                   | CONFIGURATION   TEMPLATES                           |            |            |         |               |           |             |  |  |  |
|-------------------------------------------|-----------------------------------------------------|------------|------------|---------|---------------|-----------|-------------|--|--|--|
| Device Feature                            |                                                     |            |            |         |               |           |             |  |  |  |
| Feature Template > Cisco VPN >            | Feature Template > Cisco VPN > VPN10-C1117-TEMPLATE |            |            |         |               |           |             |  |  |  |
| Basic Configuration<br>NAT Global Route L | DNS Advertise OMP<br>Leak                           | IPv4 Route | IPv6 Route | Service | Service Route | GRE Route | IPSEC Route |  |  |  |
|                                           |                                                     |            |            |         |               |           |             |  |  |  |
| SERVICE ROUTE                             |                                                     |            |            |         |               |           |             |  |  |  |
| V New Service Route                       |                                                     |            |            |         |               |           |             |  |  |  |
| Prefix                                    | Service                                             |            |            |         |               |           | Action      |  |  |  |
| 0.0.0/0                                   | SIG                                                 |            |            |         |               |           | · ·         |  |  |  |
|                                           |                                                     |            |            |         |               |           |             |  |  |  |
|                                           |                                                     |            |            |         |               |           |             |  |  |  |
|                                           |                                                     |            |            |         |               |           |             |  |  |  |
|                                           |                                                     |            |            |         |               |           |             |  |  |  |

Nota: Para que el tráfico del servicio se apague realmente, NAT debe configurarse en la interfaz WAN.

Adjunte esta plantilla al dispositivo e inserte la configuración:

| Ê TA                                                                                               | E TASK VIEW                                                                                                    |                                                                                                    |                                                                                                    |                                               |                    |             |         |                      |  |  |
|----------------------------------------------------------------------------------------------------|----------------------------------------------------------------------------------------------------|----------------------------------------------------------------------------------------------------|----------------------------------------------------------------------------------------------------|-----------------------------------------------|--------------------|-------------|---------|----------------------|--|--|
| Push Feature Template Configuration   📀 Validation Success 👻 Initiated By: admin From: 128.107.241 |                                                                                                    |                                                                                                    |                                                                                                    |                                               |                    |             |         |                      |  |  |
| Total                                                                                              | Total Task: 1   In Progress : 1                                                                                                    |                                                                                                    |                                                                                                    |                                               |                    |             |         |                      |  |  |
| Q                                                                                                  |                                                                                                    | ٤                                                                                                    | Search Options 🗸                                                                                                    |                                               |                    |             |         | 🔇 🖨<br>Total Rows: 1 |  |  |
| >                                                                                                  | Status                                                                                                    | Message                                                                                                    | Chassis Number                                                                                                    | Device Model                                  | Hostname           | System IP   | Site ID | vManage IP           |  |  |
| ~                                                                                                  | In progress                                                                                                    | Pushing configuration t                                                                                                    | C1117-4PWE-FGL2149                                                                                                    | C1117-4PW*                                    | C1117-4PWE-FGL2149 | 10.10.10.10 | 10      | 1.1.1.2              |  |  |
|                                                                                                    | [19-Jul-2021 14:05:03<br>[19-Jul-2021 14:05:03<br>[19-Jul-2021 14:05:03<br>[19-Jul-2021 14:05:04<br>[19-Jul-2021 14:05:10<br>[19-Jul-2021 14:05:10 | UTC] Configuring devi<br>UTC] Generating confi<br>UTC] Checking and cre<br>UTC] Device is online<br>UTC] Updating device<br>UTC] Pushing configur | ce with feature templa<br>guration from template<br>ating device in vManag<br>configuration in vMana<br>ation to device. | te: C1117-4PW-Origina <sup>1</sup><br>e<br>ge | l-Template         |             |         | <b>* *</b>           |  |  |
|                                                                                                    |                                                                                                    |                                                                                                    |                                                                                                    |                                               |                    |             |         |                      |  |  |

Configuración del router de extremo de la WAN para el escenario activo/de copia de seguridad

```
system
host-name <HOSTNAME>
system-ip <SYSTEM-IP>
overlay-id 1
site-id <SITE-ID>
sp-organization-name <ORG-NAME>
organization-name <SP-ORG-NAME>
vbond <VBOND-IP> port 12346
!
secure-internet-gateway
```

```
umbrella org-id <UMBRELLA-ORG-ID>
 umbrella api-key <UMBRELLA-API-KEY-INFO>
 umbrella api-secret <UMBRELLA-SECRET-INFO>
I
sdwan
 service sig vrf global
 ha-pairs
   interface-pair Tunnel100001 active-interface-weight 1 Tunnel100002 backup-interface-weight 1
  ļ
 1
 interface GigabitEthernet0/0/0
  tunnel-interface
   encapsulation ipsec weight 1
   no border
   color biz-internet
   no last-resort-circuit
   no low-bandwidth-link
   no vbond-as-stun-server
   vmanage-connection-preference 5
   port-hop
   carrier
                                  default
   nat-refresh-interval
                                  5
   hello-interval
                                  1000
   hello-tolerance
                                  12
   allow-service all
   no allow-service bgp
   allow-service dhcp
   allow-service dns
   allow-service icmp
   no allow-service sshd
   no allow-service netconf
   no allow-service ntp
   no allow-service ospf
   no allow-service stun
   allow-service https
   no allow-service snmp
   no allow-service bfd
  exit
 exit
 interface Tunnel100001
  tunnel-options tunnel-set secure-internet-gateway-umbrella tunnel-dc-preference primary-dc source-i
 exit
 interface Tunnel100002
  tunnel-options tunnel-set secure-internet-gateway-umbrella tunnel-dc-preference secondary-dc source
 exit
 appqoe
 no tcpopt enable
 !
security
 ipsec
                      86400
  rekey
  replay-window
                      512
 authentication-type shal-hmac ah-shal-hmac
 !
I
service tcp-keepalives-in
service tcp-keepalives-out
no service tcp-small-servers
no service udp-small-servers
hostname <DEVICE-HOSTNAME>
username admin privilege 15 secret 9 <SECRET-PASSWORD>
vrf definition 10
```

```
rd 1:10
 address-family ipv4
  route-target export 1:10
  route-target import 1:10
  exit-address-family
 !
 address-family ipv6
  exit-address-family
 l
ļ
vrf definition Mgmt-intf
 description Transport VPN
 rd
             1:512
 address-family ipv4
  route-target export 1:512
  route-target import 1:512
  exit-address-family
 !
 address-family ipv6
 exit-address-family
 !
ļ
ip sdwan route vrf 10 0.0.0.0/0 service sig
no ip http server
no ip http secure-server
no ip http ctc authentication
ip nat settings central-policy
vlan 10
exit
interface GigabitEthernet0/0/0
no shutdown
 arp timeout 1200
 ip address dhcp client-id GigabitEthernet0/0/0
 no ip redirects
 ip dhcp client default-router distance 1
 ip mtu
           1500
 load-interval 30
               1500
mtu
exit
interface GigabitEthernet0/1/0
 switchport access vlan 10
 switchport mode access
 no shutdown
exit
interface GigabitEthernet0/1/1
 switchport mode access
no shutdown
exit
interface Vlan10
 no shutdown
 arp timeout 1200
 vrf forwarding 10
 ip address <VLAN-IP-ADDRESS> <MASK>
 ip mtu 1500
 ip nbar protocol-discovery
exit
interface Tunnel0
 no shutdown
 ip unnumbered GigabitEthernet0/0/0
 no ip redirects
 ipv6 unnumbered GigabitEthernet0/0/0
 no ipv6 redirects
```

```
tunnel source GigabitEthernet0/0/0
 tunnel mode sdwan
exit
interface Tunnel100001
 no shutdown
 ip unnumbered GigabitEthernet0/0/0
 ip mtu
            1400
 tunnel source GigabitEthernet0/0/0
 tunnel destination dynamic
 tunnel mode ipsec ipv4
 tunnel protection ipsec profile if-ipsec1-ipsec-profile
 tunnel vrf multiplexing
exit
interface Tunnel100002
 no shutdown
 ip unnumbered GigabitEthernet0/0/0
 ip mtu
            1400
 tunnel source GigabitEthernet0/0/0
 tunnel destination dynamic
 tunnel mode ipsec ipv4
 tunnel protection ipsec profile if-ipsec2-ipsec-profile
 tunnel vrf multiplexing
exit
clock timezone UTC 0 0
logging persistent size 104857600 filesize 10485760
logging buffered 512000
logging console
no logging rate-limit
aaa authentication log in default local
aaa authorization exec default local
aaa session-id common
mac address-table aging-time 300
no crypto ikev2 diagnose error
crypto ikev2 policy policy1-global
 proposal p1-global
ļ
crypto ikev2 profile if-ipsec1-ikev2-profile
 no config-exchange request
 dpd 10 3 on-demand
 dynamic
 lifetime 86400
I
crypto ikev2 profile if-ipsec2-ikev2-profile
 no config-exchange request
 dpd 10 3 on-demand
 dynamic
 lifetime 86400
I
crypto ikev2 proposal p1-global
 encryption aes-cbc-128 aes-cbc-256
 group 14 15 16
 integrity sha1 sha256 sha384 sha512
crypto ipsec transform-set if-ipsec1-ikev2-transform esp-gcm 256
mode tunnel
I
crypto ipsec transform-set if-ipsec2-ikev2-transform esp-gcm 256
 mode tunnel
ļ
crypto ipsec profile if-ipsec1-ipsec-profile
 set ikev2-profile if-ipsec1-ikev2-profile
 set transform-set if-ipsec1-ikev2-transform
```

```
set security-association lifetime kilobytes disable
set security-association lifetime seconds 3600
set security-association replay window-size 512
!
crypto ipsec profile if-ipsec2-ipsec-profile
set ikev2-profile if-ipsec2-ikev2-profile
set transform-set if-ipsec2-ikev2-transform
set security-association lifetime kilobytes disable
set security-association lifetime seconds 3600
set security-association replay window-size 512
!
no crypto isakmp diagnose error
no network-clock revertive
```

### Creación de túneles Umbrella SIG con escenario activo/activo

Paso 1. Cree una plantilla de función de credenciales SIG.

Desplácese hasta la plantilla de función y haga clic en Edit

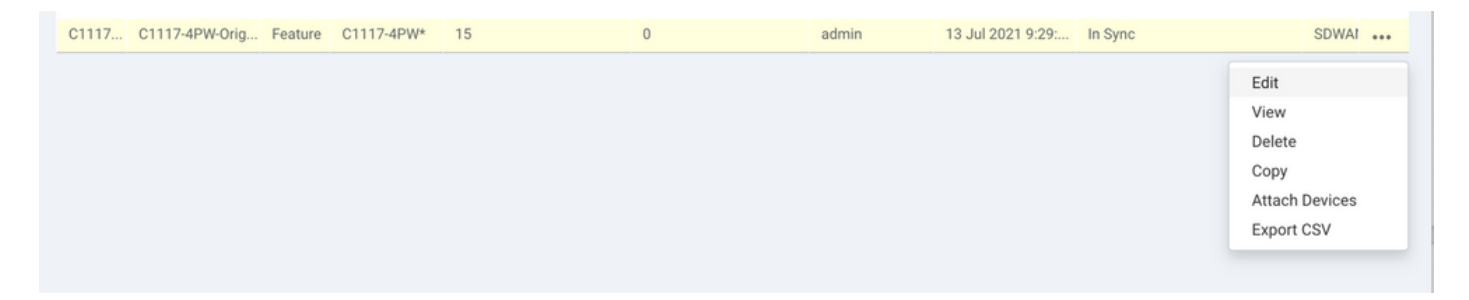

En la sección de Additional templates, seleccione Cisco SIG Credentials. La opción se muestra en la imagen.

## Additional Templates

| Global Template *       | Factory_Default_Global_CISCO_Template | • |
|-------------------------|---------------------------------------|---|
| Cisco Banner            | Choose                                | • |
| Cisco SNMP              | Choose                                | Ŧ |
| CLI Add-On Template     | Choose                                | • |
| Policy                  | app-flow-visibility                   | • |
| Probes                  | Choose                                | • |
| Security Policy         | Choose                                | • |
| Cisco SIG Credentials * | SIG-Credentials                       | • |

Dé un nombre y una descripción a la plantilla.

|                            | <b>IPLATES</b>                   |              |
|----------------------------|----------------------------------|--------------|
| Device Feature             |                                  |              |
| Feature Template > Cisco S | IG Credentials > SIG-Credentials |              |
| Device Type                | C1117-4PW*                       |              |
| Template Name              | SIG-Credentials                  |              |
| Description                | SIG-Credentials                  |              |
|                            |                                  |              |
|                            |                                  |              |
| Basic Details              |                                  |              |
| SIG Provider               | <ul> <li>Umbrella</li> </ul>     |              |
| Organization ID            |                                  | <b>()</b> 5: |
| Registration Key           |                                  |              |
| Secret                     |                                  | •            |
|                            |                                  | Get Keys     |

Paso 2. Cree dos interfaces de loopback para vincular los túneles SIG.

Nota: Cree una interfaz de loopback para cada túnel SIG configurado en modo activo; esto es necesario porque cada túnel necesita un ID IKE único.

Nota: Este escenario es Activo/Activo, por lo tanto se crean dos loopbacks.

Configure el nombre de la interfaz y la dirección IPv4 para el bucle invertido.

Nota: La dirección IP configurada para el loopback es una dirección ficticia.

| 5           | CONFIGURATION   TEMPLA            | ATES           |               |              |                 |      |          |          |  |  |
|-------------|-----------------------------------|----------------|---------------|--------------|-----------------|------|----------|----------|--|--|
|             | Device Feature                    |                |               |              |                 |      |          |          |  |  |
| ۵           | Feature Template > Cisco VPN Inte | rface Ethernet | C1117-4PW-VP  | NO-Loopback1 |                 |      |          |          |  |  |
| a           | Device Type                       | C1117-4PW*     |               |              |                 |      |          |          |  |  |
| 2           | Template Name                     | C1117-4PW-V    | PN0-Loopback1 |              |                 |      |          |          |  |  |
| *           | Description                       | C1117-4PW-V    | PNO-Loopback1 |              |                 |      |          |          |  |  |
| <del></del> |                                   |                |               |              |                 |      |          |          |  |  |
| •           |                                   |                |               |              |                 |      |          |          |  |  |
|             | Basic Configuration               | Tunnel         | NAT           | VRRP         | ACL/QoS         | ARP  | TrustSec | Advanced |  |  |
|             | BASIC CONFIGURATION               | N.             |               |              |                 |      |          |          |  |  |
|             |                                   |                |               |              |                 |      |          |          |  |  |
|             | Shutdown                          |                |               | •            | - O Yes         | No   |          |          |  |  |
|             | Interface Name                    |                |               |              | Locoback1       |      |          |          |  |  |
|             |                                   |                |               |              |                 |      |          |          |  |  |
|             | Description                       |                |               | 0.           | •               |      |          |          |  |  |
|             |                                   |                |               |              | _               | IPv4 | IPv6     |          |  |  |
|             |                                   |                |               |              |                 |      |          |          |  |  |
|             | O Dynamic 💿 Stati                 | e              |               |              |                 |      |          |          |  |  |
|             | IPv4 Address/ prefix-leng         | gth            |               | •            | • 10.10.10.1/32 |      |          |          |  |  |
|             |                                   |                |               |              |                 |      |          |          |  |  |

Cree la segunda plantilla de bucle invertido y conéctela a la plantilla de dispositivo. La plantilla de dispositivo debe tener dos plantillas de bucle invertido conectadas:

| Transport & Management VPN   |                                        |                                                                                           |  |  |  |
|------------------------------|----------------------------------------|-------------------------------------------------------------------------------------------|--|--|--|
| Cisco VPN 0 *                | VPN0-C1117 -                           | Additional Cisco VPN 0 Templates                                                          |  |  |  |
| Cisco VPN Interface Ethernet | VPN0-INTERFACE-GI-0-0-0-C1117_WITH_NAT | <ul><li>Cisco BGP</li><li>Cisco OSPF</li></ul>                                            |  |  |  |
| Cisco VPN Interface Ethernet | VPN0-INTERFACE-LOOPBACK1-C1117         | <ul><li>Cisco OSPFv3</li><li>Cisco Secure Internet Gateway</li></ul>                      |  |  |  |
| Cisco VPN Interface Ethernet | VPN0-INTERFACE-LOOPBACK2-C1117         | <ul> <li>Cisco VPN Interface Ethernet</li> <li>Cisco VPN Interface GRE</li> </ul>         |  |  |  |
|                              |                                        | <ul> <li>Cisco VPN Interface IPsec</li> <li>VPN Interface Multilink Controller</li> </ul> |  |  |  |
|                              |                                        | <ul> <li>VPN Interface Ethernet PPPoE</li> <li>VPN Interface DSL IPoE</li> </ul>          |  |  |  |
|                              |                                        | <ul> <li>VPN Interface DSL PPPoA</li> <li>VPN Interface DSL PPPoE</li> </ul>              |  |  |  |
|                              |                                        | VPN Interface SVI                                                                         |  |  |  |

Paso 3. Cree una plantilla de función SIG.

Desplácese hasta la plantilla de función SIG y, en la sección Transport & Management VPN seleccionar Cisco Secure Internet Gateway plantilla de función.

Paso 4. Seleccione el proveedor SIG para el túnel principal.

Haga clic en Add Tunnel.

| CONFIGURATION   TEMPLATES       |                                            |  |  |  |  |  |
|---------------------------------|--------------------------------------------|--|--|--|--|--|
| Device Feature                  |                                            |  |  |  |  |  |
| Feature Template > Cisco Secure | Internet Gateway (SIG) > SIG-IPSEC-TUNNELS |  |  |  |  |  |
| Description                     | SIG-IPSEC-TUNNELS                          |  |  |  |  |  |
|                                 |                                            |  |  |  |  |  |
| 0 and a marking                 |                                            |  |  |  |  |  |
| Configuration                   |                                            |  |  |  |  |  |
| SIG Provider O Umbrei           | Ia 🔿 Third Party                           |  |  |  |  |  |
| Add Tunnel                      |                                            |  |  |  |  |  |

Configurar los detalles básicos y mantener Data-Center COMO Primary.

Nota: El parámetro Tunnel Source Interface es el Loopback (para este documento Loopback1) y como Tunnel Route-via Interface la interfaz física (para este documento GigabitEthernet0/0/0)

|   | Jpdate Tunnel              | ×                    |
|---|----------------------------|----------------------|
|   | Basic Settings             |                      |
|   | Tunnel Type                | IPsec                |
|   | Interface Name (1255)      | Ipsec1               |
|   | Description                | Ø -                  |
|   | Tunnel Source Interface    | 🗇 🕶 Loopback1        |
|   | Data-Center                | Primary O Secondary  |
|   | Tunnel Route-via Interface | GigabitEthernet0/0/0 |
|   | Advanced Options >         |                      |
| L |                            | Save Changes Cancel  |

Paso 5. Agregue el túnel secundario.

Agregar una segunda configuración de túnel, utilizar Data-Center como Primary y el nombre de la interfaz como ipsec2.

La configuración de vManage aparece como se muestra a continuación:

| Configuration                  |             |          |                          |        |        |  |  |  |
|--------------------------------|-------------|----------|--------------------------|--------|--------|--|--|--|
| SIG Provider O Third Party     |             |          |                          |        |        |  |  |  |
| <ul> <li>Add Tunnel</li> </ul> |             |          |                          |        |        |  |  |  |
| Tunnel Name                    | Description | Shutdown | TCP MSS                  | IP MTU | Action |  |  |  |
| ipsec1                         | 0           | No       | ✓ 1300                   | 1400   | × 1    |  |  |  |
| ipsec2                         | 0           | No       | <ul><li>✓ 1300</li></ul> | ✓ 1400 | × •    |  |  |  |
| ipsec2                         | 0           | No       | 1300                     | 1400   | × 1    |  |  |  |
|                                |             |          |                          |        |        |  |  |  |
|                                |             |          |                          |        | _      |  |  |  |
|                                |             |          |                          |        |        |  |  |  |

Paso 6. Cree Dos Pares De Alta Disponibilidad.

Dentro de la High Availability sección, crear dos High Availability pares.

- En el primer par HA, seleccione el ipsec1 como Activo y seleccione None para copia de seguridad.
- En el segundo par HA, seleccione el ipsec2 como Active select None y para copias de seguridad.

La configuración de vManage para High Availability aparece como se muestra:

| igh Avallability |               |          |               |   |
|------------------|---------------|----------|---------------|---|
| Active           | Active Weight | Backup   | Backup Weight |   |
|                  |               |          |               |   |
| Pair-1    ipsec1 | ▼ 1           | None     | • • 1         | • |
| Pair-2 mineae2   | ▼ @ 1         | (B) None | ▼             | • |

La plantilla de dispositivo tiene las dos plantillas de bucle invertido y la plantilla de función SIG conectadas también.

| Transport & Management        | VPN                                    |   |                                                                                                   |
|-------------------------------|----------------------------------------|---|---------------------------------------------------------------------------------------------------|
| Cisco VPN 0 *                 | VPN0-C1117                             |   | Additional Cisco VPN 0 Templates                                                                  |
| Cisco Secure Internet Gateway | SIG-IPSEC-TUNNELS-2-ACTIVE             | • | <ul><li>Cisco BGP</li><li>Cisco OSPF</li></ul>                                                    |
| Cisco VPN Interface Ethernet  | VPN0-INTERFACE-GI-0-0-0-C1117_WITH_NAT | • | Cisco OSPFv3     Cisco Secure Internet Gateway                                                    |
| Cisco VPN Interface Ethernet  | VPN0-INTERFACE-LOOPBACK1-C1117         | • | Cisco VPN Interface Ethernet     Cisco VPN Interface GRE     Cisco VPN Interface IDate            |
| Cisco VPN Interface Ethernet  | VPN0-INTERFACE-LOOPBACK2-C1117         | • | CISCO VPN Interface IPSec     VPN Interface Multilink Controller     VPN Interface Ethernet PPPoE |
|                               |                                        |   | <ul><li>VPN Interface DSL IPoE</li><li>VPN Interface DSL PPPoA</li></ul>                          |
|                               |                                        |   | <ul><li>VPN Interface DSL PPPoE</li><li>VPN Interface SVI</li></ul>                               |
| Cisco VPN 512 *               | Factory_Default_Cisco_VPN_512_Template |   | Additional Cisco VPN 512 Templates                                                                |
|                               |                                        |   | <ul><li>Cisco VPN Interface Ethernet</li><li>VPN Interface SVI</li></ul>                          |

Paso 7. Edite la plantilla de VPN del lado de servicio para insertar una ruta de servicio.

Desplácese hasta el service VPN y, dentro de la plantilla VPN of service, vaya a la sección Service Route y agregue un 0.0.0.0 con SIGService Route

| Prefix Update Service Route X | Action |
|-------------------------------|--------|
| ₿ 0.0.0.0/0                   |        |
| Prefix ( 0.0.0.0/0            | ~ 1    |
| Service SIG                   |        |

La ruta SIG 0.0.0.0 aparece como se muestra aquí.

Nota: Para que el tráfico del servicio se apague realmente, NAT debe configurarse en la interfaz WAN.

Adjunte esta plantilla al dispositivo e inserte la configuración.

Configuración del router de extremo de la WAN para el escenario activo/activo

```
system
host-name <HOSTNAME>
system-ip <SYSTEM-IP>
overlay-id 1
 site-id <SITE-ID>
 sp-organization-name <ORG-NAME>
organization-name <SP-ORG-NAME>
vbond <VBOND-IP> port 12346
secure-internet-gateway
umbrella org-id <UMBRELLA-ORG-ID>
umbrella api-key <UMBRELLA-API-KEY-INFO>
 umbrella api-secret <UMBRELLA-SECRET-INFO>
I
sdwan
service sig vrf global
 ha-pairs
 interface-pair Tunnel100001 active-interface-weight 1 None backup-interface-weight 1
 interface-pair Tunnel100002 active-interface-weight 1 None backup-interface-weight 1
ļ
interface GigabitEthernet0/0/0
 tunnel-interface
 encapsulation ipsec weight 1
 no border
 color biz-internet
 no last-resort-circuit
```

```
no low-bandwidth-link
 no vbond-as-stun-server
 vmanage-connection-preference 5
 port-hop
 carrier default
 nat-refresh-interval 5
 hello-interval 1000
 hello-tolerance 12
 allow-service all
 no allow-service bgp
 allow-service dhcp
 allow-service dns
 allow-service icmp
 no allow-service sshd
 no allow-service netconf
 no allow-service ntp
 no allow-service ospf
 no allow-service stun
 allow-service https
 no allow-service snmp
 no allow-service bfd
 exit
exit
interface Tunnel100001
tunnel-options tunnel-set secure-internet-gateway-umbrella tunnel-dc-preference primary-dc source-inte
exit
interface Tunnel100002
 tunnel-options tunnel-set secure-internet-gateway-umbrella tunnel-dc-preference primary-dc source-inte
exit
appqoe
no tcpopt enable
1
security
ipsec
rekey 86400
replay-window 512
authentication-type shal-hmac ah-shal-hmac
!
!
service tcp-keepalives-in
service tcp-keepalives-out
no service tcp-small-servers
no service udp-small-servers
hostname <DEVICE HOSTNAME>
username admin privilege 15 secret 9 <secret-password>
vrf definition 10
 rd 1:10
address-family ipv4
 route-target export 1:10
 route-target import 1:10
exit-address-family
i
address-family ipv6
exit-address-family
!
vrf definition Mgmt-intf
 description Transport VPN
 rd 1:512
 address-family ipv4
 route-target export 1:512
 route-target import 1:512
```

```
exit-address-family
Т
address-family ipv6
exit-address-family
T
no ip source-route
ip sdwan route vrf 10 0.0.0.0/0 service sig
ip nat inside source list nat-dia-vpn-hop-access-list interface GigabitEthernet0/0/0 overload
ip nat translation tcp-timeout 3600
ip nat translation udp-timeout 60
ip nat settings central-policy
vlan 10
exit
interface GigabitEthernet0/0/0
no shutdown
arp timeout 1200
 ip address dhcp client-id GigabitEthernet0/0/0
no ip redirects
 ip dhcp client default-router distance 1
 ip mtu 1500
 ip nat outside
load-interval 30
mtu 1500
exit
interface GigabitEthernet0/1/0
switchport access vlan 10
switchport mode access
no shutdown
 exit
interface Loopback1
no shutdown
arp timeout 1200
 ip address 10.20.20.1 255.255.255.255
 ip mtu 1500
exit
interface Loopback2
no shutdown
arp timeout 1200
 ip address 10.10.10.1 255.255.255.255
 ip mtu 1500
exit
interface Vlan10
no shutdown
arp timeout 1200
vrf forwarding 10
 ip address 10.1.1.1 255.255.255.252
 ip mtu 1500
ip nbar protocol-discovery
exit
interface Tunnel0
no shutdown
ip unnumbered GigabitEthernet0/0/0
no ip redirects
 ipv6 unnumbered GigabitEthernet0/0/0
 no ipv6 redirects
 tunnel source GigabitEthernet0/0/0
 tunnel mode sdwan
exit
interface Tunnel100001
no shutdown
 ip unnumbered Loopback1
 ip mtu 1400
```

```
tunnel source Loopback1
 tunnel destination dynamic
 tunnel mode ipsec ipv4
 tunnel protection ipsec profile if-ipsec1-ipsec-profile
 tunnel vrf multiplexing
 tunnel route-via GigabitEthernet0/0/0 mandatory
exit
interface Tunnel100002
no shutdown
 ip unnumbered Loopback2
 ip mtu 1400
 tunnel source Loopback2
 tunnel destination dynamic
 tunnel mode ipsec ipv4
 tunnel protection ipsec profile if-ipsec2-ipsec-profile
 tunnel vrf multiplexing
 tunnel route-via GigabitEthernet0/0/0 mandatory
exit
clock timezone UTC 0 0
logging persistent size 104857600 filesize 10485760
logging buffered 512000
logging console
no logging rate-limit
aaa authentication log in default local
aaa authorization exec default local
aaa session-id common
mac address-table aging-time 300
no crypto ikev2 diagnose error
crypto ikev2 policy policy1-global
proposal p1-global
crypto ikev2 profile if-ipsec1-ikev2-profile
no config-exchange request
 dpd 10 3 on-demand
 dynamic
lifetime 86400
crypto ikev2 profile if-ipsec2-ikev2-profile
no config-exchange request
 dpd 10 3 on-demand
 dynamic
lifetime 86400
T
crypto ikev2 proposal p1-global
 encryption aes-cbc-128 aes-cbc-256
group 14 15 16
 integrity sha1 sha256 sha384 sha512
I
crypto ipsec transform-set if-ipsec1-ikev2-transform esp-gcm 256
mode tunnel
crypto ipsec transform-set if-ipsec2-ikev2-transform esp-gcm 256
mode tunnel
I
crypto ipsec profile if-ipsec1-ipsec-profile
set ikev2-profile if-ipsec1-ikev2-profile
 set transform-set if-ipsec1-ikev2-transform
set security-association lifetime kilobytes disable
 set security-association lifetime seconds 3600
 set security-association replay window-size 512
ļ
crypto ipsec profile if-ipsec2-ipsec-profile
```

```
set ikev2-profile if-ipsec2-ikev2-profile
set transform-set if-ipsec2-ikev2-transform
set security-association lifetime kilobytes disable
set security-association lifetime seconds 3600
set security-association replay window-size 512
!
```

Nota: aunque este documento se centra en Umbrella, las mismas situaciones se aplican a los túneles SIG de Azure y de terceros.

## Verificación

#### Verificar escenario activo/de respaldo

En vManage, es posible supervisar el estado de los túneles IPSec de SIG. Desplácese hasta Monitor > Network, seleccione el dispositivo de extremo de la WAN que desee.

Haga clic en el Interfaces a la izquierda; se muestra una lista de todas las interfaces del dispositivo. Esto incluye las interfaces ipsec1 e ipsec2.

La imagen muestra que el túnel ipsec1 reenvía todo el tráfico y el ipsec2 no pasa el tráfico.

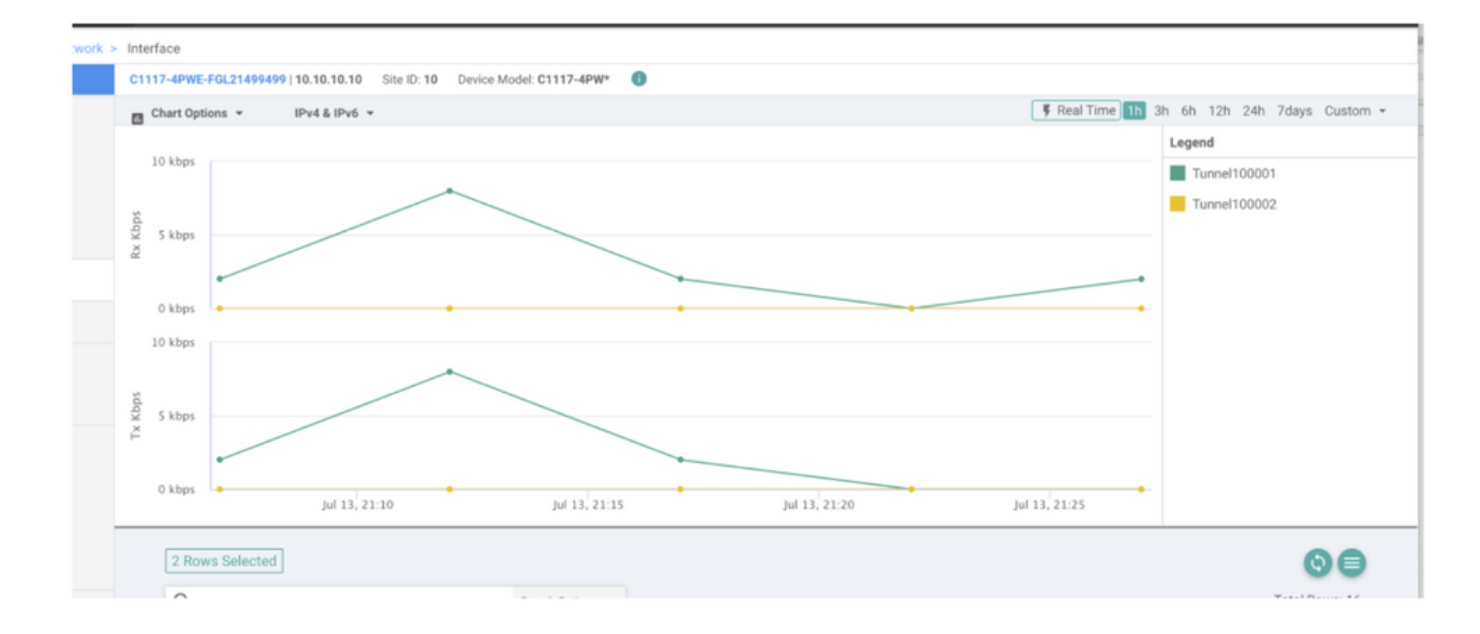

También es posible verificar los túneles en el Cisco Umbrella portal se muestra en la imagen.

| Cisco Umbrella             | Deployments / C                   |                            |                                 |                              |                      |                        |                      | (                 |
|----------------------------|-----------------------------------|----------------------------|---------------------------------|------------------------------|----------------------|------------------------|----------------------|-------------------|
| Overview                   | <ul> <li>cisco Network</li> </ul> | l'unneis o                 |                                 |                              |                      |                        |                      | A                 |
| Deployments ~              | To create a tunnel, you ma        | ust choose a Tunnel ID and | Passphrase. A unique set of cre | dentials must be used for ea | ach tunnel. For more | information, see       | Network Tunnel Confi | guration          |
| Core Identities            |                                   |                            |                                 |                              |                      |                        |                      |                   |
| Networks                   | Active Tunnels                    | Inactive Tunnels           | Unestablished Tunnels           | Data Center Locations        |                      |                        |                      |                   |
| Network Devices            | 2                                 | 0                          | 0                               | 2                            |                      |                        |                      |                   |
| Roaming Computers          |                                   |                            |                                 |                              |                      |                        |                      |                   |
| Mobile Devices             | FILTERS Q. Search v               | with a tunnel name         |                                 |                              |                      |                        |                      |                   |
| Chromebook Users           | 2 Total                           |                            |                                 |                              |                      |                        |                      |                   |
| Network Tunnels            |                                   |                            |                                 |                              |                      |                        |                      |                   |
| Users and Groups           | Tunnel Name 🔻                     | Device Type T              | unnel Status Tunnel ID          | Data Center Location         | Device Public IP     | Key Exchange<br>Status | Last Active          |                   |
| Configuration              |                                   |                            |                                 |                              |                      |                        |                      |                   |
| Domain Management          | SITI                              | Viptela cEdge              | Active et                       |                              |                      | Established            | Just Now             |                   |
| Sites and Active Directory | SIT                               | Viptela cEdge              | Active fd                       |                              |                      | Established            | Just Now             |                   |
| Internal Networks          |                                   |                            |                                 |                              |                      |                        | 1-2 of 2             | $\langle \rangle$ |
| Root Certificate           |                                   |                            |                                 |                              |                      |                        |                      |                   |
| SAML Configuration         |                                   |                            |                                 |                              |                      |                        |                      |                   |
| Service Account Exceptions |                                   |                            |                                 |                              |                      |                        |                      |                   |

Use el comando show sdwan secure-internet-gateway tunnels en la CLI para mostrar la información de los túneles.

C1117-4PWE-FGL21499499#show sdwan secure-internet-gateway tunnels

| TUNNEL IF<br>NAME | TUNNEL ID | TUNNEL NAME                        | FSM STATE           | API<br>HTTP<br>CODE | LAST<br>SUCCESSFUL<br>REQ | - |
|-------------------|-----------|------------------------------------|---------------------|---------------------|---------------------------|---|
| Tunnel100001      | 540798313 | SITE10SYS10x10x10x10IFTunnel100001 | st-tun-create-notif | 200                 | create-tunnel             |   |
| Tunnel100002      | 540798314 | SITE10SYS10x10x10x10IFTunnel100002 | st-tun-create-notif | 200                 | create-tunnel             |   |

Use el comando show endpoint-tracker y show ip sla summary comandos en la CLI para mostrar información sobre los rastreadores generados automáticamente y los SLA.

| cEdge_Site1_E                                                                                                    | East_01#show | endpoint-tracker   |        |                |       |             |          |          |
|----------------------------------------------------------------------------------------------------|--------------|--------------------|--------|----------------|-------|-------------|----------|----------|
| Interface                                                                                                    | R            | ecord Name         | Status | R              | RTT i | n msecs     | Probe ID | Next Hop |
| Tunnel100001                                                                                                    | #            | SIGL7#AUTO#TRACKER | Up     | 8              | 3     |             | 14       | None     |
| Tunnel100002                                                                                                    | #            | SIGL7#AUTO#TRACKER | Up     | 2              | 2     |             | 12       | None     |
| cEdge_Site1_East_01#show ip sla summary<br>IPSLAs Latest Operation Summary<br>Codes: * active, ^ inactive, ~ pending<br>All Stats are in milliseconds. Stats with u are in microseconds |              |                    |        |                |       |             |          |          |
| ID                                                                                                    | Туре         | Destination        | Stats  | Return<br>Code |       | Last<br>Run |          |          |
| *12                                                                                                    | http         | 10.10.10.10        | RTT=6  | ОК             |       | 8 seconds   | ago      |          |
| *14                                                                                                    | http         | 10.10.10.10        | RTT=17 | ОК             |       | 3 seconds   | ago      |          |

#### Verificar escenario activo/activo

En vManage es posible supervisar el estado de los túneles IPSec de SIG. Desplácese hasta Monitor > Network, seleccione el dispositivo de extremo de la WAN que desee.

Haga clic en el Interfaces a la izquierda y se muestra una lista de todas las interfaces del dispositivo. Esto incluye las interfaces ipsec1 e ipsec2.

La imagen muestra que los túneles ipsec1 e ipsec2 reenvían el tráfico.

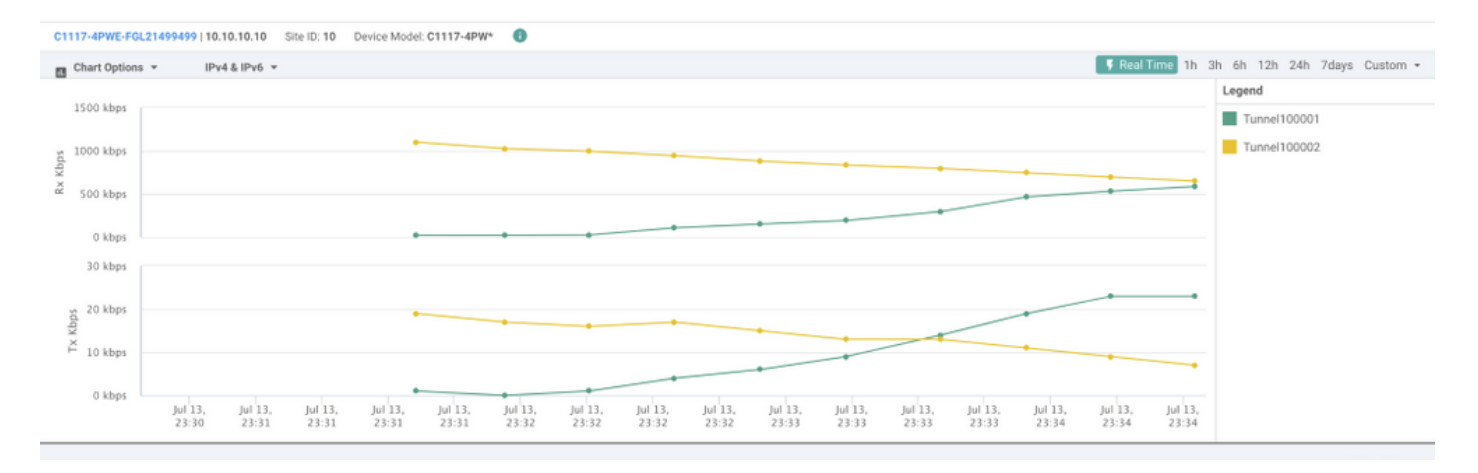

Use el comando show sdwan secure-internet-gateway tunnels en la CLI para mostrar la información de los túneles.

#### C1117-4PWE-FGL21499499#show sdwan secure-internet-gateway tunnels

| TUNNEL IF<br>NAME | TUNNEL ID | TUNNEL NAME                        | FSM STATE           | API<br>HTTP<br>CODE | LAST<br>SUCCESSFUL<br>REQ |
|-------------------|-----------|------------------------------------|---------------------|---------------------|---------------------------|
| Tunnel100001      | 540798313 | SITE10SYS10x10x10x10IFTunnel100001 | st-tun-create-notif | 200                 | create-tunnel             |
| Tunnel100002      | 540798314 | SITE10SYS10x10x10x10IFTunnel100002 | st-tun-create-notif | 200                 | create-tunnel             |

Use el comando show endpoint-tracker y show ip sla summary comandos en la CLI para mostrar información sobre los rastreadores generados automáticamente y los SLA.

| cEdge_Site1_East_ | 01#show endpoint-tracker |        |              |          |          |
|-------------------|--------------------------|--------|--------------|----------|----------|
| Interface         | Record Name              | Status | RTT in msecs | Probe ID | Next Hop |
| Tunnel100001      | #SIGL7#AUTO#TRACKER      | Up     | 8            | 14       | None     |
| Tunnel100002      | #SIGL7#AUTO#TRACKER      | Up     | 2            | 12       | None     |
| cEdge_Site1_East_ | 01#show ip sla summary   |        |              |          |          |

IPSLAs Latest Operation Summary
Codes: \* active, ^ inactive, ~ pending

| ID  | Туре | Destination | Stats  | Return<br>Code | Last<br>Run   |
|-----|------|-------------|--------|----------------|---------------|
| *12 | http | 10.10.10.10 | RTT=6  | ОК             | 8 seconds ago |
| *14 | http | 10.10.10.10 | RTT=17 | ОК             | 3 seconds ago |

## Información Relacionada

- Integre sus dispositivos con gateways de Internet seguros: Cisco IOS® XE versión 17.x
- http://Network Configuración del túnel Umbrella SIG

All Stats are in milliseconds. Stats with u are in microseconds

- Introducción a Umbrella
- Soporte Técnico y Documentación Cisco Systems

#### Acerca de esta traducción

Cisco ha traducido este documento combinando la traducción automática y los recursos humanos a fin de ofrecer a nuestros usuarios en todo el mundo contenido en su propio idioma.

Tenga en cuenta que incluso la mejor traducción automática podría no ser tan precisa como la proporcionada por un traductor profesional.

Cisco Systems, Inc. no asume ninguna responsabilidad por la precisión de estas traducciones y recomienda remitirse siempre al documento original escrito en inglés (insertar vínculo URL).